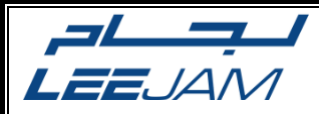

LEEJAM

# Oracle Sourcing How to respond to RFX

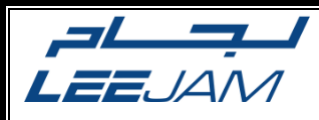

# **Table of Contents**

## Contents

| DOCUMENT CONTROL                         | ERROR! BOOKMARK NOT DEFINED. |
|------------------------------------------|------------------------------|
| Change Record                            | Error! Bookmark not defined. |
| Reviewers                                | Error! Bookmark not defined. |
| Create quotation                         | 5                            |
| Create online message                    | 12                           |
| Upload quotation by spreadsheet          |                              |
| OPEN AND CLOSED ISSUES FOR THIS DELIVERA | ABLE                         |
| OPEN ISSUES                              |                              |
| CLOSED ISSUES                            |                              |

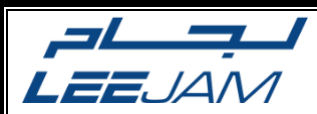

# **INTRODUCTION:**

#### Purpose

In This Chapter, you will learn how to manage the Sourcing Cloud module (Supplier response)

#### Scope

This procedure covers the following functional areas:

- Create and submit supplier quotation
- Send online messages by the supplier user.
- Upload quotation by spreadsheet

#### **System References**

The following system references are used: Sourcing Cloud Service.

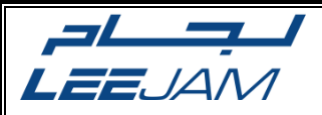

#### **Approval Email**

- Once you receive this email that means that you are invited to participate in a tender with LEEJAM and submit your quotation Tender Title
  - From: Buyer name
  - Close date: After this date, you can't submit any quotation for this tender
  - Click on the tender hyperlink to transfer to your supplier portal and submit your quotation
  - Then Log in with your username and password

| Action Required: You | u Are Invited to Negotiation RFQ        | -SA-0065 (102) |              |             |                       |        |
|----------------------|-----------------------------------------|----------------|--------------|-------------|-----------------------|--------|
| ebpydey-test.fa.s    | sender@workflow.mail.em2.cloud.oracle.c | om             | ← Reply      | 🏀 Reply All | $\rightarrow$ Forward | •••    |
| To Mohamed As        | shour                                   |                |              |             | Wed 4/17/2024 12      | :17 PM |
| RFQ-SA-0065_SUPPLIE  |                                         |                |              |             |                       |        |
|                      |                                         |                |              |             |                       |        |
|                      |                                         |                |              |             |                       |        |
| Ne                   | egotiation Invitation                   |                |              |             |                       |        |
| 1                    | 00                                      |                |              |             |                       |        |
|                      | UZ<br>oojam Sports Company              |                |              |             |                       |        |
|                      | eejam sports company                    |                |              |             |                       |        |
| Fro                  | om SCM SamaSys                          |                |              |             |                       |        |
| RF                   | CQ <b>RFQ-SA-0065</b>                   |                |              |             |                       |        |
| Op                   | pens 17/04/24 12:15 PM                  |                |              |             |                       |        |
| Clo                  | oses 18/04/24 12:13 PM                  |                |              |             |                       |        |
|                      |                                         |                |              |             |                       |        |
|                      | Accept Invitation                       | Decline        | e Invitation |             |                       | •      |

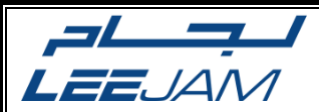

#### **Supplier Portal**

✤ Open view active negotiation

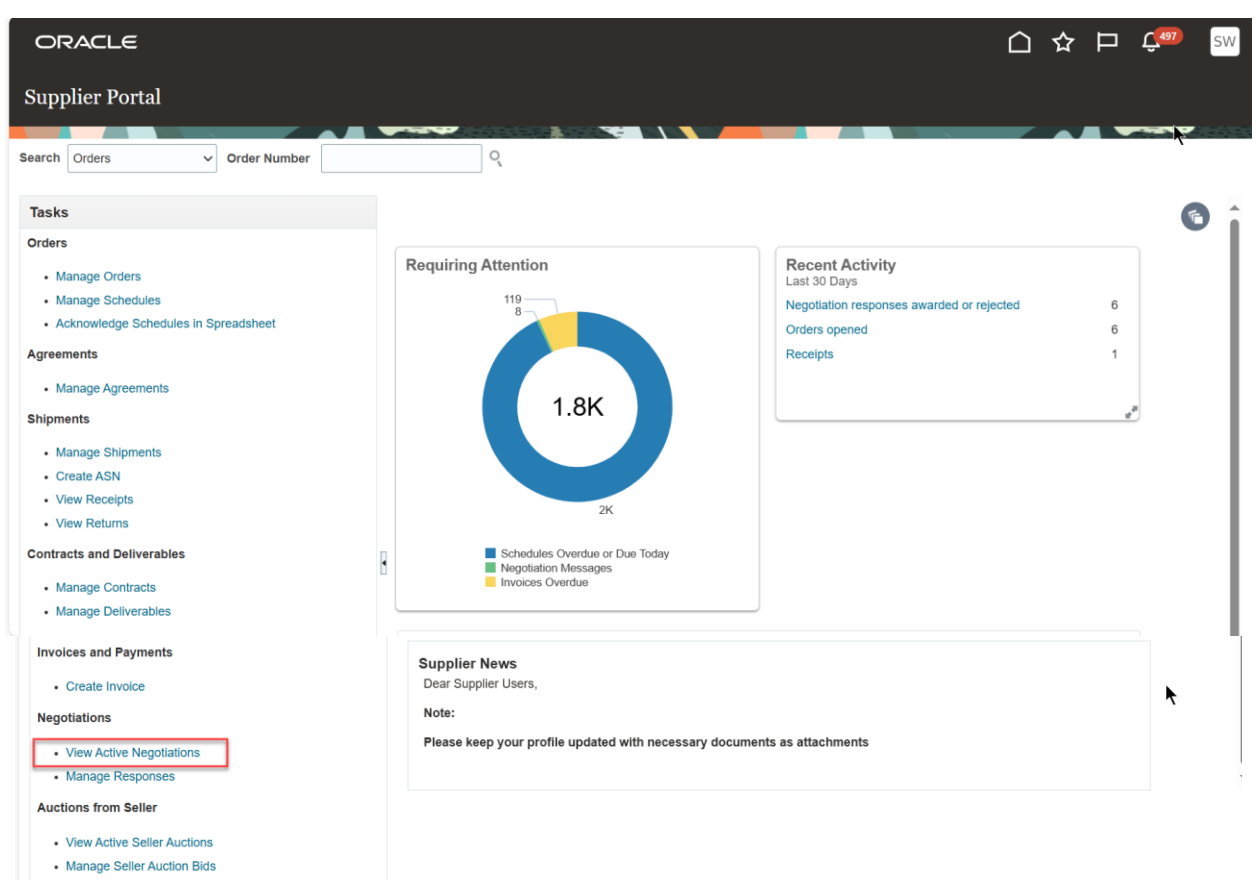

- Company Profile
- Manage Profile

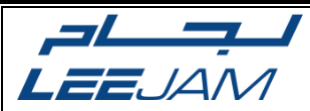

 Choose the tender and click on Acknowledge participation to share your participation decision with LEEJAM procurement team

| ORACLE                               |                         |                       |                              |                     |                  | þ Ç49           | SW                 |
|--------------------------------------|-------------------------|-----------------------|------------------------------|---------------------|------------------|-----------------|--------------------|
| Active Negotiations                  |                         |                       |                              |                     |                  |                 | Done               |
|                                      |                         |                       |                              |                     | Time Zo          | one Arabia Sta  | ndard Time         |
| ✓ Search                             |                         |                       | Ma                           | nage Watchlist      | Saved Search     | Open Invitation | is 🗸               |
|                                      |                         |                       |                              |                     |                  | ** At least one | is required        |
| ** Negotiation                       |                         |                       | ** Invitation Receiv         | ed Yes ✓            |                  |                 |                    |
| ** Title                             |                         |                       | Response Submitt             | ed No 🗸             |                  |                 |                    |
| ** Negotiation Close By              | dd/mm/yy                |                       | Negotiation Open Sin         | ce dd/mm/yy         | Ť                | •               |                    |
|                                      |                         |                       |                              |                     | Se               | earch Reset     | Save               |
| Search Results                       |                         |                       |                              |                     |                  |                 |                    |
| Actions View View Format View Freeze | e 🔄 Detach 🚽 Wrap Ac    | Acknowledge Partici   | pation Create Response       |                     |                  |                 |                    |
| Negotiation Title                    | Negotiation Sup<br>Type | pplier Time Remaining | Close Date Your<br>Responses | Will<br>Participate | Unrea<br>Message | d View PDF      | Respon<br>Spreadsi |
| RFQ-SA-0311 Supplying XX             | RFT                     | 14 Days 23 Hours      | 17/06/24 12:55 0             |                     |                  | 0 📠             | 踁                  |
| Columns Hidden 4                     |                         |                       |                              |                     |                  |                 |                    |

| Acknowledge Partic    | ipation X                 |
|-----------------------|---------------------------|
| Supplier Site KSA.    | SITE                      |
| Will Participate 🔘 Ye | 2S                        |
|                       | )                         |
| Note to Buyer         |                           |
|                       |                           |
|                       |                           |
|                       |                           |
|                       | li                        |
|                       | O <u>K</u> <u>C</u> ancel |

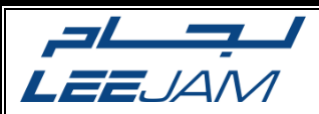

Once you choose your participation decision LEEJAM team will receive your decision on whether you will participate and prepare your quotation or not

| Se | earch Results  |              |               |                   |                  |                    |          |                |     |                     |                    |          |                   |
|----|----------------|--------------|---------------|-------------------|------------------|--------------------|----------|----------------|-----|---------------------|--------------------|----------|-------------------|
|    | Actions  View  | ▼ Format ▼   | Freeze 🔐 Deta | ch 🚽 Wrap         | Accept Terms     | Acknowledge Partic | ipation  | Create Respons | e   |                     |                    |          |                   |
|    | Negotiation    | Title        | N             | egotiation<br>ype | Supplier         | Time Remaining     | Close Da | ate Res        | You | Will<br>Participate | Unread<br>Messages | View PDF | Respon<br>Spreads |
|    | RFQ-SA-0311    | Supplying XX | F             | FT                | A.Bin Taleb pool | 14 Days 23 Hours   | 17/06/24 | 12:55          | (   | Yes                 | 0                  | 100      | Ŧ                 |
|    | Columns Hidden | 1 4          |               |                   |                  |                    |          |                |     |                     |                    |          |                   |

#### Click on Create Response to start creating your quotation

| ORACLE                                                               |                                                                                                    |
|----------------------------------------------------------------------|----------------------------------------------------------------------------------------------------|
| RFT: RFQ-SA-0311                                                     | Messages Create Response Actions V                                                                                                    |
| Currency = Saudi Riyal                                               | Time Zone Arabia Standard Time<br>A.Bin Taleb pools EST - KSA.SITE                                                                                                    |
|                                                                      | Title         SupplyIng XX         Open Date         02/06/24 12:59 AM           Status         Active (Locked)         Close Date         17/06/24 12:55 AM           Time Remaining         14 Days 23 Hours         14 Days 23 Hours         14 Days 24 Hours |
| Table of Contents<br>Cover Page<br>Overview<br>Requirements<br>Lines | Cover Page Supplying XX                                                                                                    |
|                                                                      | <ul> <li>Pleased to invite you to tender no. RFQ-SA-0311</li> <li>The negotiation will be closed on: 17/06/24 12:55 AM</li> <li>For any Inquiries, please contact: SCM SamaSys</li> </ul>                                                                        |

> Overview page

At the overview page check the **Close date** and the **Time remaining** until this date the click next to transfer to the next page

| ORACLE                    | г                     |                 | 1                 |              |                  |            |                  |      | ☆                            | Þ                                | <b>Ç<sup>498</sup> SW</b>                            |
|---------------------------|-----------------------|-----------------|-------------------|--------------|------------------|------------|------------------|------|------------------------------|----------------------------------|------------------------------------------------------|
|                           |                       | 1 —<br>Overview | 2<br>Requirements | 3 ·<br>Lines | 4<br>Review      |            |                  |      |                              |                                  |                                                      |
| Create Response (Quote 17 | 7011): Overview 🗇 🛛   |                 |                   | Messages     | Respond by Sprea | dsheet 🔻   | Actions <b>•</b> | Back | Next                         | Save                             | ▼ Submit                                             |
|                           |                       |                 |                   |              |                  |            |                  |      | Last<br>Time Zo<br>A.Bin Tal | Saved 0<br>one Arab<br>leb pools | 2/06/24 01:31 AM<br>la Standard Time<br>EST KSA.SITE |
| Title Supr                |                       |                 |                   | 🗸 Two s      | tage evaluation  |            |                  |      |                              |                                  |                                                      |
| Close Date 17/0           | 6/24 12:55 AM         |                 | Time Remaini      | ng 14 Davs   | 23 Hours         |            |                  |      |                              |                                  |                                                      |
|                           |                       |                 |                   |              |                  |            |                  |      |                              |                                  |                                                      |
| General                   |                       |                 |                   |              |                  |            |                  |      |                              |                                  |                                                      |
| Supplier                  | A.Bin Taleb pools EST |                 |                   |              | Reference Numb   | ber        |                  |      |                              |                                  |                                                      |
| Supplier Site             | KSA.SITE              |                 |                   |              | Note to Buy      | /er        |                  |      |                              |                                  |                                                      |
| Negotiation Currency      | SAR                   |                 |                   |              |                  |            |                  |      |                              | 11                               |                                                      |
| Response Currency         | SAR                   |                 |                   |              | Attachmen        | nts None 🛑 |                  |      |                              |                                  |                                                      |
| File Fielsion             |                       |                 |                   |              |                  |            |                  |      |                              |                                  |                                                      |
| Response Valid Until      | dd/mm/yy hh:mm a 🛛 🕞  |                 |                   |              |                  |            |                  |      |                              |                                  |                                                      |
|                           |                       |                 |                   |              |                  |            |                  |      |                              |                                  |                                                      |
|                           |                       |                 |                   |              |                  |            |                  |      |                              |                                  |                                                      |
|                           |                       |                 |                   |              |                  |            |                  |      |                              |                                  |                                                      |
|                           |                       |                 |                   |              |                  |            |                  |      |                              |                                  |                                                      |
|                           |                       |                 |                   |              |                  |            |                  |      |                              |                                  |                                                      |
|                           |                       |                 |                   |              |                  |            |                  |      |                              |                                  |                                                      |
|                           |                       |                 |                   |              |                  |            |                  |      |                              |                                  |                                                      |

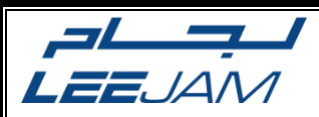

Requirement Page

The LEEJAM requirements page is a pre-qualification questions specified by LEEJAM team to be a guide for them to make the awarding decision

| ORACLE                                                               | 🛆 🏠 🏳 🗘 🏧                                                                                          |
|----------------------------------------------------------------------|----------------------------------------------------------------------------------------------------|
| 1 2 3 4                                                              |                                                                                                    |
| Overview Requirements Lines Review                                   |                                                                                                    |
| Create Response (Quote 17011): Requirements ⑦ Respond by Spreadsheet | Actions V Back Next Save V Submit                                                                  |
|                                                                      | Last Saved 02/06/24 01:36 AM<br>Time Zone Arabia Standard Time<br>A.Bin Taleb pools EST - KSA.SITE |
|                                                                      |                                                                                                    |
| Time Remaining 14 Days 23 Hours C                                    | Close Date 17/06/24 12:55 AM                                                                       |
| Section 1. Technical capabilities                                    | Section 1. Technical capab V<br>Section 1. Technical capab ical<br>Section 2. Sourcing Eligability |
| P Attach any relevant catalogs                                       | Section 3. Commercial and                                                                          |
| Response Attachments None   C  C  C  C  C  C  C  C  C  C  C  C  C    |                                                                                                    |
| a. Yes <b>Response Attachments</b> None                              |                                                                                                    |
|                                                                      | Section 1. Technical capab 🗸                                                                       |

At this screen you have pre-qualification questions from 3 sections transfer the sections from the sections list of values and reply to all of them if you see ADD icon that means that it is a required attachment for this question

|                                                                                                    | 1<br>Overview | — 2 —<br>Requirements | 3 ·<br>Lines | 4<br>Review            |         |             |                               |                                                                    |                                                 |
|----------------------------------------------------------------------------------------------------|---------------|-----------------------|--------------|------------------------|---------|-------------|-------------------------------|--------------------------------------------------------------------|-------------------------------------------------|
| Create Response (Quote 17011): Requiremen                                                                           | nts 🕐         |                       | Messages     | Respond by Spreadsheet | Acti    | ons 🔻 🔳     | ack Ne <u>x</u> t             | Save 🔻                                                             | Sub <u>m</u> it                                 |
|                                                                                                    |               |                       |              |                        |         |             | La<br>Time<br>A.Bin 1         | st Saved 02/06<br>Zone Arabia S<br>aleb pools ES                   | 5/24 01:36 AM<br>standard Time<br>ST - KSA.SITE |
| Time Remaining 14 Days 23 Ho                                                                                        | urs           |                       |              |                        | Close E | 0ate 17/06/ | 24 12:55 AM                   |                                                                    |                                                 |
| Section 2. Sourcing Eligabilty                                                                                      |               |                       |              |                        | ×       |             | Section<br>Section<br>Section | 2. Sourcing El<br>1. Technical c<br>2. Sourcing El<br>3. Commercia | igabilty ✓<br>apab<br>igabilty<br>i and         |
| 2. How many years in the market?     Attach evidance for your response.     Response Attachments None      Comments | 5             |                       |              | ß                      |         |             | J Section :                   | 2. Sourcing Eliç                                                   | gabilty 🗸 🕨                                     |

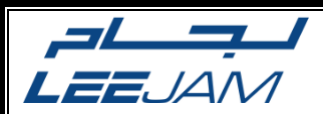

➢ Lines Page

On the lines page as shown it is the needed items by LEEJAM company

- If you have an alternate item for any of these needs you can submit it
- Specify your response price for each line
- It is required to enter the promised delivery date for all of LEEJAM needs

| reate Respo                                  | nse (Quote 170                                                                                                 | 011): Lines @                     | Oven                                                                                  | view Requirements                                                   | Lines<br>Messages R                                                   | Review<br>lespond by Spread       | Isheet 🔻 🗛                                   | tions V Back                                                                                       | Next Save S                                                                                                    |
|----------------------------------------------|----------------------------------------------------------------------------------------------------|-----------------------------------|---------------------------------------------------------------------------------------|---------------------------------------------------------------------|-----------------------------------------------------------------------|-----------------------------------|----------------------------------------------|----------------------------------------------------------------------------------------------------|----------------------------------------------------------------------------------------------------|
|                                              |                                                                                                    | JIIJ. Lines                       |                                                                                       | I                                                                   | <b>`</b> _ _                                                          | <u> </u>                          |                                              | ((                                                                                                 | Last Saved 02/06/24 0                                                                                                    |
| rrency = Saudi Riya                          |                                                                                                    |                                   |                                                                                       |                                                                     |                                                                       |                                   |                                              | A                                                                                                  | Lime Zone Arabia Standa<br>Bin Taleb pools EST - K                                                                                                    |
|                                              | Time R                                                                                                    | emaining 14 Days                  | s 23 Hours                                                                            |                                                                     |                                                                       |                                   | Close                                        | e Date 17/06/24 12:55                                                                              | 5 AM                                                                                                    |
| Actions  View                                | 🔹 Format 👻 🧪                                                                                                   | + 🗙 💷 Fro                         | eeze 📓 Detach                                                                         | 青青 協議                                                               | Wrap                                                                  |                                   |                                              |                                                                                                    |                                                                                                    |
| Line                                         | Description                                                                                                    | * Alternate Line<br>Description   | Create Alternate                                                                      | Category Name                                                       | Supplier Item                                                         | New Supplier<br>Item              | Manufacture                                  | er Manufacturer<br>Part Number                                                                     | Response Price                                                                                                    |
| 1                                            | Gantner GT7.2 00-5                                                                                             |                                   | +                                                                                     | IT.HARDWARE.AC(                                                     |                                                                       |                                   |                                              |                                                                                                    | 100.00                                                                                                    |
| 2                                            | ACCESS CONTRO                                                                                                  |                                   | +                                                                                     | OPERATIONS.TUR                                                      |                                                                       |                                   |                                              |                                                                                                    | 200.00                                                                                                    |
|                                              |                                                                                                    |                                   |                                                                                       |                                                                     |                                                                       |                                   |                                              |                                                                                                    |                                                                                                    |
| 3<br>Rows Selected 1                         | Installation the ( Ga<br>Columns Hidden 9                                                                      |                                   | +<br>Overvie                                                                          | IT.HARDWARE.AC(                                                     | — <b>3</b> —                                                          | — 4<br>Review                     |                                              | <u> </u>                                                                                           | 300.00<br>公 口 Ç <sup>443</sup>                                                                                                    |
| RACLE                                        | Installation the ( Ga<br>Columns Hidden 9<br>se (Quote 170)                                                    | 11): Lines @                      | +<br>Overvie                                                                          | IT.HARDWARE.AC(                                                     | — 3 —<br>Lines<br>Messages Re                                         | — 4<br>Review<br>spond by Spreads | heet V Acti                                  | ions V Back N                                                                                      | 300.00<br>☆ □ Ç <sup>499</sup><br>Iext Save ▼ Su                                                                                                    |
| 3<br>Rows Selected 1<br>RACLE<br>ate Respon: | Installation the ( Ga<br>Columns Hidden 9<br>se (Quote 170)                                                    | u): Lines @                       | +<br>Overvie                                                                          | IT.HARDWARE.AC(                                                     | — 3 —<br>Lines<br>Messages Re                                         | 4<br>Review<br>spond by Spreads   | heet V Act                                   | ions V Back N                                                                                      | 300.00<br>☆ □ Ç <sup>493</sup><br>Iext Saved ⊽ Su<br>Last Saved 02/06/24 01<br>Ime Zone Arabia Standar<br>Bin Taleb pools EST - KS                                                   |
| 3<br>Rows Selected 1<br>RACLE<br>ate Respons | Installation the ( Ga<br>Columns Hidden 9<br>se (Quote 1701                                                    | 11): Lines ⑦                      | +<br>Overvie                                                                          | T.HARDWARE.AC(                                                      | — 3 —<br>Lines<br>Messages Re                                         | 4<br>Review<br>spond by Spreads   | heet V Act                                   | ions V Back N                                                                                      | 300.00<br>☆ □ Ç <sup>490</sup><br>(ext) Save Su<br>Last Saved 02/06/24 01<br>Time Zone Arabia Standar<br>Bin Taleb pools EST - KS                                                    |
| RACLE<br>ate Respons                         | Installation the ( Ga<br>Columns Hidden 9<br>se (Quote 1701<br>Time Ren<br>Format • I I -                      | 11): Lines ⑦<br>naining 14 Days 2 | +<br>Overvie<br>23 Hours<br>29 🔛 Detach                                               | T.HARDWARE.AC(                                                      | Lines<br>Messages Re                                                  | 4<br>Review<br>spond by Spreads   | heet V Acti                                  | ions ▼ Back N<br>Al<br>Date 17/06/24.12:55 /                                                       | 300.00<br>☆ □ Ç <sup>493</sup><br>lext Save V Su<br>Last Save Ø2/06/24 01<br>Time Zone Arabia Standar<br>Bin Taleb pools EST - KS<br>AM                                              |
| RACLE<br>ate Respons<br>ncy = Saudi Riyal    | Installation the ( Ga<br>Columns Hidden 9<br>Se (Quote 1701<br>Time Ren<br>Format                              | 11): Lines ⑦<br>naining 14 Days 2 | +<br>1<br>Overvie<br>23 Hours<br>ze Mours<br>ze Detach<br>Manufacturer<br>Part Number | IT.HARDWARE.AC(                                                     | Lines<br>Messages Re<br>Messages Re<br>Messages Re                    | - 4<br>Review<br>spond by Spreads | heet V Acti<br>Close I                       | kons ♥ Back N<br>A:<br>Date 17/06/24 12:55 /                                                       | 300.00<br>☆ □ Ç <sup>493</sup><br>lext Save V Su<br>Last Saved 02/06/24 01<br>Ime Zone Arabia Standar<br>Bin Taleb poole EST - KS<br>AM<br>Required<br>Details Total S               |
| RACLE<br>ate Respon:<br>ncy = Saudi Riyai    | Installation the (Ga<br>Columns Hidden 9<br>se (Quote 1701<br>Time Ren<br>Format ▼ ▲ 4<br>New Supplier<br>Item | naining 14 Days 2                 | +<br>Overvie<br>23 Hours<br>ze Detach<br>Manufacturer<br>Part Number                  | IT.HARDWARE.AC(  Requirements  Requirements  Response Price  100.00 | a<br>Lines<br>Messages Re<br>Messages Re<br>Response<br>Quantity<br>2 |                                   | heet  Acti Close I Line Amount 200.00        | Ions V Back N<br>Back N<br>Cate 17/06/24 12:55 /<br>Delivery Date<br>30/06/24 C                    | 300.00<br>☆ □ Ç <sup>400</sup><br>lext Save Su<br>Last Save Su<br>Last Save O2/06/24 01<br>Time Zone Arabia Standar<br>Bin Taleb poole EST - US<br>AM<br>Required<br>Details Total S |
| RACLE                                        | Installation the ( Ga<br>Columns Hidden 9<br>Se (Quote 1701<br>Time Ren<br>Format                              | 11): Lines ⑦<br>naining 14 Days 2 | +<br>Overvie<br>23 Hours<br>23 Mours<br>23 Mours<br>23 Mours<br>23 Mours<br>23 Mours  | T.HARDWARE.AC(                                                      | Lines<br>Messages Re<br>Response<br>Quantity<br>2<br>4                | UOM<br>EA<br>EA                   | heet  Acti Close t Line Amount 200.00 800.00 | Ions ▼ Back N<br>Lons ▼ Back N<br>Date 17/06/24 12:55 /<br>Promised<br>Delivery Date<br>30/06/24 © | 300.00<br>☆ □ Ç <sup>493</sup><br>Lext Save ♥ Su<br>Last Save Ø2/06/24 01<br>Time Zone Arabia Standar<br>Bin Taleb pools EST - KS<br>AM<br>AM<br>Required<br>Details Total S         |

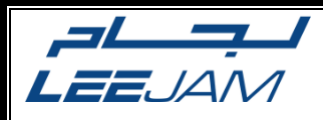

# Then review your quotation and submit

| ORACLE                 |                           |                                      |               |                        |         | $\hat{\Box}$ | ☆                              | þ Ç                                            | SW                                     |
|------------------------|---------------------------|--------------------------------------|---------------|------------------------|---------|--------------|--------------------------------|------------------------------------------------|----------------------------------------|
|                        |                           | 1 2 -                                | 3             | 4                      |         |              |                                |                                                |                                        |
|                        |                           | Overview Requirement                 | nts Lines     | Review                 |         |              |                                |                                                |                                        |
| Review Response        | e: Quote 17011 ⑦          |                                      | Messages      | Respond by Spreadsheet | Actions | Back         | Ne <u>x</u> t                  | Save 🔻                                         | Sub <u>m</u> it                        |
| Currency = Saudi Riyal |                           |                                      |               |                        |         | A            | Last<br>Time Zor<br>A.Bin Tale | Saved 02/06/2<br>ne Arabia Sta<br>eb pools EST | 4 01:57 AM<br>ndard Time<br>- KSA.SITE |
|                        |                           | A REAL PROPERTY AND A REAL PROPERTY. | -             |                        |         |              |                                | •                                              |                                        |
|                        | Title Supplying XX        |                                      | ✓ Two         | stage evaluation       |         |              |                                | ~                                              |                                        |
| Clo                    | se Date 17/06/24 12:55 AM | Time Rema                            | ining 14 Days | 22 Hours               |         |              |                                |                                                |                                        |
| Overview Requirements  | Lines                     |                                      |               |                        |         |              |                                |                                                |                                        |
| General                |                           |                                      |               |                        |         |              |                                |                                                |                                        |
| Supplier               | A.Bin Taleb pools EST     | Reference Nu                         | mber          |                        |         |              |                                |                                                |                                        |
| Supplier Site          | KSA.SITE                  | Note to I                            | Buyer         |                        |         |              |                                |                                                |                                        |
| Negotiation Currency   | SAR                       |                                      |               |                        | le      |              |                                |                                                |                                        |
| Response Currency      | SAR                       | Attachr                              | nents None    |                        |         |              |                                |                                                |                                        |
| Price Precision        | 2 Decimals Maximum        |                                      |               |                        |         |              |                                |                                                |                                        |
| Response Valid Until   |                           |                                      |               |                        |         |              |                                |                                                |                                        |

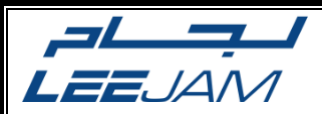

#### Send an Online Message to LEEJAM team

If you have any clarification, you can message LEEJAM team through the **Online Messages** tool

• Click on the message's icon

| ORACLE                 |                           |          |                |            |                       |            | ٢               | ጋ ☆                     | Þ                                | Ļ <sup>498</sup>                        | SW                             |
|------------------------|---------------------------|----------|----------------|------------|-----------------------|------------|-----------------|-------------------------|----------------------------------|-----------------------------------------|--------------------------------|
|                        |                           | 1 —      | _ 2 -          | - 3        |                       |            |                 |                         |                                  |                                         |                                |
|                        |                           | Overview | Requirements   | Lines      | Review                |            |                 |                         |                                  |                                         | I                              |
| Review Response        | e: Quote 17011 ⑦          |          |                | Messages   | Respond by Spreadshee | t 🔍 Action | s ▼ <u>B</u> ac | k Ne <u>x</u> t         | Save                             | SI SI                                   | ub <u>m</u> it                 |
| Currency = Saudi Riyal |                           |          | _              |            |                       |            |                 | La<br>Time 2<br>A.Bin T | st Saved<br>Zone Ara<br>aleb poo | 02/06/24 0<br>bia Standa<br>Is EST - KS | 1:57 AM<br>Ird Time<br>SA.SITE |
|                        |                           | 100 C    |                | True       |                       |            |                 |                         |                                  |                                         |                                |
|                        | Title Supplying XX        |          |                | * Two      | stage evaluation      |            |                 |                         |                                  |                                         |                                |
| Clo                    | se Date 17/06/24 12:55 AM |          | Time Remaini   | ng 14 Days | 22 Hours              |            |                 |                         |                                  |                                         |                                |
| Overview Requirements  | Lines                     |          |                |            |                       |            |                 |                         |                                  |                                         |                                |
| General                |                           |          |                |            |                       |            |                 |                         |                                  |                                         |                                |
| Supplier               | A.Bin Taleb pools EST     | 1        | Reference Numb | ber        |                       |            |                 |                         |                                  |                                         |                                |
| Supplier Site          | KSA.SITE                  |          | Note to Buy    | /er        |                       |            |                 |                         |                                  |                                         |                                |
| Negotiation Currency   | SAR                       |          |                |            |                       | h          |                 |                         |                                  |                                         |                                |
| Response Currency      | SAR                       |          | Attachme       | nts None   |                       |            |                 |                         |                                  |                                         |                                |
| Price Precision        | 2 Decimals Maximum        |          |                |            |                       |            |                 |                         |                                  |                                         |                                |
| Response Valid Until   |                           |          |                |            |                       |            |                 |                         |                                  |                                         |                                |

#### Enter your message and send it to LEEJAM team

|                                       | Send Message                                                    | × ( <sup>498</sup> SW |
|---------------------------------------|-----------------------------------------------------------------|-----------------------|
| Online Messages (RFT RFO-SA-0211)     | To Leejam Sports Company                                        | le Page               |
|                                       | * Subject Test Online Message                                   | rabia Standard Time   |
|                                       | Helvetica 🗸 2 🗸 🖍 🔊 🕾 🖉 🖾 🗰 🐺 🔽 🔽                               |                       |
| Title Supplying XX                    | B I 型 S₂ S² <del>S</del>   <b>■</b> = = = = = = = = # # # # # # |                       |
| Time Remaining 14 Days 22 Hou         | need more information about line 1                              |                       |
| Messages                              |                                                                 |                       |
| Actions View Vormat V Format V Freeze | * Message                                                       | nuta ↓                |
|                                       | Attachments None                                                | cel                   |

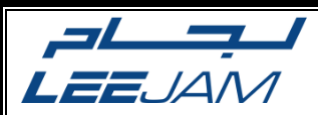

## Upload quotation by spreadsheet

If you received a tender with a lot of lines you can upload your quotation by spreadsheet

• Export the template

| ORACLE                 |                           |                       |                           |                        |             |      |                                    | 2 <sup>498</sup> SW             |
|------------------------|---------------------------|-----------------------|---------------------------|------------------------|-------------|------|------------------------------------|---------------------------------|
|                        |                           | 1 2                   | — <u> </u>                |                        |             |      |                                    |                                 |
|                        |                           | Overview Requirements | Lines                     | Review                 |             |      |                                    |                                 |
| Review Response        | e: Quote 17011 ⑦          |                       | Messages                  | Respond by Spreadsheet | ▼ Actions ▼ | Back | le <u>x</u> t Save                 | ▼ Sub <u>m</u> it               |
| Currency = Saudi Riyal |                           |                       |                           | Export                 |             |      | Last Saved 02/<br>Time Zone Arabia | 06/24 01:57 AM<br>Standard Time |
|                        |                           |                       |                           | Import                 |             | A.   | Bin Taleb pools E                  | ST - KSA.SITE                   |
|                        | Title Supplying XX        |                       | <ul> <li>Two s</li> </ul> | stage evaluation       |             |      |                                    |                                 |
| Clo                    | se Date 17/06/24 12:55 AM | Time Remainin         | g 14 Days                 | 22 Hours               |             |      |                                    |                                 |
| Overview Requirements  | Lines                     |                       |                           |                        |             |      |                                    |                                 |
| Supplier               | A Bin Taleb pools EST     | Reference Number      | r                         |                        |             |      |                                    |                                 |
| Supplier Site          | KSA.SITE                  | Note to Buye          | r                         |                        |             |      |                                    |                                 |
| Negotiation Currency   | SAR                       |                       |                           |                        | h           |      |                                    |                                 |
| Response Currency      | SAR                       | Attachment            | s None                    |                        |             |      |                                    |                                 |
| Price Precision        | 2 Decimals Maximum        | ĸ                     |                           |                        |             |      |                                    |                                 |
| Response Valid Until   |                           |                       |                           |                        |             |      |                                    |                                 |

| Export Spreadshee | t ×                            |
|-------------------|--------------------------------|
| Response Template | Requirements and lines         |
|                   | Rich style spreadsheet         |
|                   | Light-weight style spreadsheet |
|                   | C Lines only                   |
|                   | O <u>K</u> <u>C</u> ancel      |

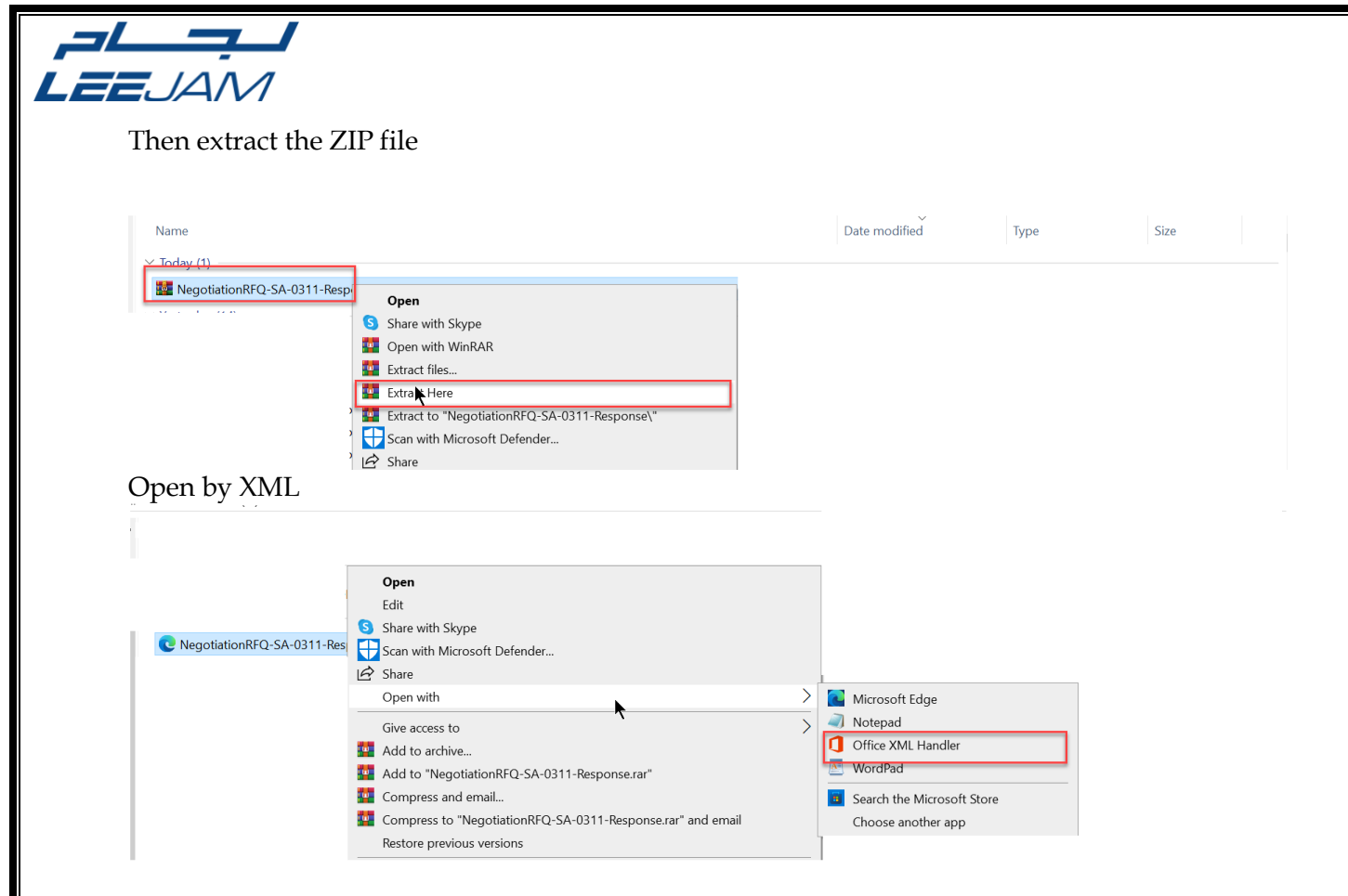

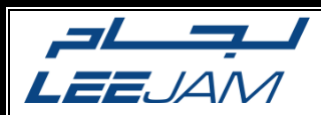

Reply to all of LEEJAM pre-qualification questions and transfer to the **lines** file

| Negotiation RFT RFC<br>Close Date 6/17/2024<br>Negotiation Currency SAR<br>Response Currency SAR<br>Price Precision 2             | 0-SA-0311 (Two stage evaluation)<br>4 0:55 | Company Leejam Sports Compan<br>Buyer SCM SamaSys<br>Phone<br>Email mohamed.ashour@san<br>Suppler A.Bin Taleb pools EST | y<br>nasystech.com | đ |
|----------------------------------------------------------------------------------------------------|--------------------------------------------|----------------------------------------------------------------------------------------------------|--------------------|---|
| General<br>Response Valid Until                                                                                                   | nple: 6/2/2024 2:14                        | Reference Number                                                                                                    |                    |   |
| lote to Buyer                                                                                                    |                                            |                                                                                                    |                    |   |
| Requirements<br>                                                                                                    |                                            |                                                                                                    |                    |   |
| <ol> <li>Provide detailed technical specs of the r<br/>Hint: Attach any relevant catalogs</li> </ol>                              | equested products.                         |                                                                                                    |                    |   |
|                                                                                                    |                                            |                                                                                                    |                    |   |
| (Response attachments are optional) 2. Are you holding XX Certificate?                                                            |                                            |                                                                                                    |                    |   |
| <ol> <li>Are you holding XX Certificate?<br/>Hint: If Yes, attach your certifiactions         <ol> <li>Yes</li> </ol> </li> </ol> | (Response attachments are required)        |                                                                                                    |                    |   |
| Sourcing Eligabilty (Technical)                                                                                                   | , ,                                        |                                                                                                    |                    |   |
| 1. How many similar Sportive projects?                                                                                            | <u> </u>                                   |                                                                                                    |                    |   |
| 2. How many years in the market?<br>Hint: Attach evidance for your response.                                                      | Numeric value only (Response attach        | ments are required)                                                                                                    |                    |   |
| Comments                                                                                                    |                                            |                                                                                                    |                    |   |
| Commercial and Finance (Commercial)     Provide detailed payment schedule.                                                        |                                            |                                                                                                    |                    |   |
|                                                                                                    |                                            |                                                                                                    |                    |   |
| Choose the total Market value range of your                                                                                       | company.                                   |                                                                                                    |                    |   |
| Comments                                                                                                    | -                                          |                                                                                                    |                    |   |
|                                                                                                    |                                            |                                                                                                    |                    |   |
| Last Downloaded 6/2/2024 2:14                                                                                                    |                                            |                                                                                                    |                    |   |

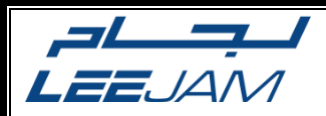

# Enter your **response price** and **promised delivery** date then save the file

| Supplying XX                     |                                                                                                  |                        |                  |                         |                                                                 |                                                                  |                                               |             |                         |                   |                      |                        |               |                         |              |            |
|----------------------------------|--------------------------------------------------------------------------------------------------|------------------------|------------------|-------------------------|-----------------------------------------------------------------|------------------------------------------------------------------|-----------------------------------------------|-------------|-------------------------|-------------------|----------------------|------------------------|---------------|-------------------------|--------------|------------|
| Negotiati<br>Respon<br>Pric      | Negotiation RFT RFQ<br>Close Date 6/17/2024<br>n Currency SAR<br>e Currency SAR<br>e Precision 2 | SA-0311 (Two s<br>0:55 | tage evaluatio   | on)                     | Company<br>Buyer<br>Phone<br>Email<br>Supplier<br>Supplier Site | Leejam Spo<br>SCM SamaS<br>mohamed.ar<br>A.Bin Taleb<br>KSA.SITE | rts Company<br>ys<br>shour@samas<br>pools EST | ystech.com  |                         |                   |                      |                        |               |                         |              |            |
| Lines                            |                                                                                                  |                        |                  |                         |                                                                 |                                                                  | Response                                      | Amount (SAR | ) 1,600.00              | ]                 |                      |                        |               |                         |              |            |
| Line                             | Item                                                                                             | Revision               | Supplier<br>Item | New<br>Supplier<br>Item | Manufacture                                                     | Manufacture<br>r Part<br>Number                                  | Start Price                                   | UOM         | Negotiation<br>Quantity | Response<br>Price | Response<br>Quantity | Promised Delivery Date | Note to Buyer | Requested Delivery Date | Target Price | Category N |
| 1 Gantner GT7.2 00-Serie Insta   | lation                                                                                           |                        |                  |                         |                                                                 |                                                                  |                                               | EA          | 2                       | 100.00            | 2                    | 6/30/202               |               | 7/15/2024               |              | IT.HARDWA  |
| 2 ACCESS CONTROL - GT7.3         | 00 - GT7.35 OP-AC-PE                                                                             | -10010                 |                  |                         |                                                                 |                                                                  |                                               | EA          | 4                       | 200.00            | 4                    | 6/30/202               |               | 7/15/2024               |              | OPERATION  |
| 3 Installation the (Gartner 3500 | + QR Read                                                                                        |                        |                  |                         |                                                                 |                                                                  |                                               | EA          | 2                       | 300.00            | 2                    | 6/30/202               |               | 7/15/2024               |              | IT.HARDWA  |
|                                  |                                                                                                  |                        |                  |                         |                                                                 |                                                                  |                                               |             |                         |                   |                      |                        |               |                         |              |            |

## Import the Excel file with your responses

| ORACLE                 |                           |                       |                                          |                              | 🏳 🗘 🤐 sw                                                                       |
|------------------------|---------------------------|-----------------------|------------------------------------------|------------------------------|--------------------------------------------------------------------------------|
|                        |                           | 1 2                   | - 3 4                                    |                              |                                                                                |
|                        |                           | Overview Requirements | Lines                                    | ]                            |                                                                                |
| Review Response        | e: Quote 17011 ⑦          | l N                   | lessages Respond by Spreadsheet          | ▼ Actions ▼ Back Next        | Save V Submit                                                                  |
| Currency = Saudi Riyal |                           | -                     | Export                                   | Last<br>Time Zo<br>A.Bin Tal | Saved 02/06/24 01:57 AM<br>ine Arabia Standard Time<br>eb pools EST - KSA.SITE |
|                        | Title Supplying XX        |                       | <ul> <li>Two stage evaluation</li> </ul> |                              |                                                                                |
| Clo                    | se Date 17/06/24 12:55 AM | Time Remaining        | 14 Days 22 Hours                         |                              |                                                                                |
| overview Requirements  | Lines                     |                       |                                          |                              |                                                                                |
| Supplier               | A.Bin Taleb pools EST     | Reference Number      |                                          |                              |                                                                                |
| Supplier Site          | KSA.SITE                  | Note to Buyer         |                                          |                              |                                                                                |
| Negotiation Currency   | SAR                       |                       |                                          | h                            |                                                                                |
| Response Currency      | SAR                       | Attachments           | None                                     |                              |                                                                                |
| Price Precision        | 2 Decimals Maximum        |                       |                                          |                              |                                                                                |
| Response Valid Until   |                           |                       |                                          |                              |                                                                                |

|                                | <b>1</b> — 2 — 3 — 4                                     |                                 |
|--------------------------------|----------------------------------------------------------|---------------------------------|
| Review Response: Quote 17011 ⑦ | Overview Requirements Lines Review Messages Respond by 1 |                                 |
| Currency = Saudi Riyal         |                                                          |                                 |
|                                |                                                          |                                 |
| Title Supplying XX             | ✓ Two stage evaluation                                   |                                 |
| Close Date 17/06/24 12:55 AM   | Import Response                                          |                                 |
|                                | Importing data will overwrite any existing online data.  |                                 |
| Overview Requirements Lines    | * File Name Choose File No file chosen                   | VegotiationRFQ-SA-0311-Response |
|                                |                                                          |                                 |
| General                        |                                                          |                                 |
| Supplier A.Bin Taleb pools EST | Reference Number                                         |                                 |
| Supplier Site KSA.SITE         | Note to Buyer                                            | File name:                      |
| Negotiation Currency SAR       |                                                          | Upload from mobile              |
| Response Currency SAR          | Attachments None                                         |                                 |